**Energizer** 

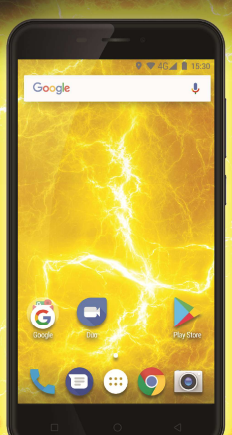

# **POWERMAX P5505**

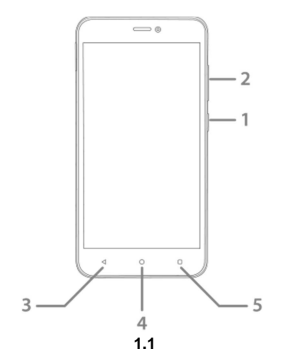

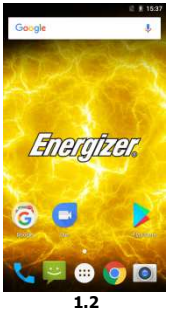

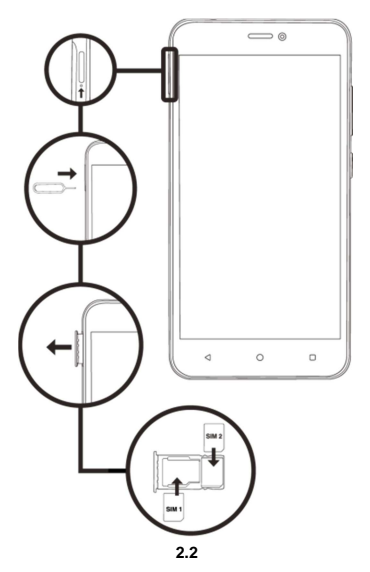

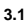

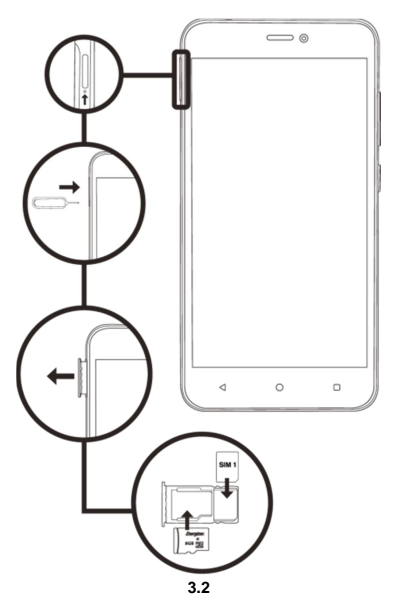

### PRÄSENTATION IHRES MOBILTELEFONS

Erfahren Sie mehr über die Tasten, das Display und die Icons Ihres Mobiltelefons.

#### Tasten

In der Frontansicht Ihres Telefons sind folgende Elemente zu sehen:

(Siehe 1.1 - Seite 3)

Die nachstehende Tabelle enthält eine kurze Beschreibung der Telefontasten:

| Positi<br>on | Taste          | Funktion                                                                                                    |  |
|--------------|----------------|----------------------------------------------------------------------------------------------------|--|
| 1            | Einschalttaste | Zum Ein-/Ausschalten des Geräts und<br>zum Sperren des Displays.                                                                                                    |  |
| 2            | Lautstärke     | Zur Einstellung der Lautstärke für<br>eingehende Anrufe und<br>Benachrichtigungen. Ermöglicht ebenfalls<br>die Einstellung der Lautstärke für die<br>Wiedergabe von Multimedia-Inhalten. |  |
| 3            | Zurück         | Rückkehr zum vorherigen Menü oder<br>Display. Ermöglicht ebenfalls das<br>Schließen einiger Anwendungen.                                                                                 |  |
| 4            | Home           | Direkter Übergang zum Startbildschirm,<br>geöffnete Anwendungen werden<br>verlassen.                                                                                                    |  |
| 5            | Menü           | Ermöglicht den Zugriff auf das<br>Funktionsmenü der Anwendung bzw. des<br>Displays, in der bzw. in dem Sie sich<br>gerade befinden.                                                      |  |

#### Display

Das Display Ihres Mobiltelefons ist wie folgt gestaltet:

(Siehe 1.2 - Seite 3)

#### lcons

Erfahren Sie mehr über die Icons, die oben auf dem Bildschirm erscheinen und den Zustand des Telefons anzeigen:

|       | Signalstärke               | $\overline{\mathbf{v}}$                                                                                                    | Wi-Fi-Verbindung  |
|-------|----------------------------|----------------------------------------------------------------------------------------------------|-------------------|
| *     | Bluetooth<br>eingeschaltet | ÷                                                                                                    | USB angeschlossen |
| ł     | Batteriestandsanzeig<br>e  | Batteriestandsanzeige                                                                                                    |                   |
| ı 🗍 I | Vibrationsstärke           | $\mathbf{\mathbf{\mathbf{\mathbf{\mathbf{\mathbf{\mathbf{\mathbf{\mathbf{\mathbf{\mathbf{\mathbf{\mathbf{\mathbf{\mathbf{\mathbf{\mathbf{\mathbf{$ | Neue E-Mail       |
| R     | Roaming-Anzeige            | $\odot$                                                                                                    | Alarm aktiv       |
| •     | Headset<br>angeschlossen   | Ŷ                                                                                                    | Lautlos-Modus     |

#### VORBEREITUNG IHRES MOBILTELEFONS

#### Beginnen Sie mit der Einstellung Ihres Mobiltelefons für die erste Benutzung.

#### Legen Sie die SIM-Karte und die Batterie ein.

Wenn Sie einen Mobilfunk-Service abonnieren, erhalten Sie eine "Subscriber Identity Module" (Teilnehmer-Identitätsmodul) bzw. SIM-Karte mit Ihren Abonnementdaten, wie Ihre persönliche Identifikationsnummer (PIN) und optionale Serviceleistungen.

Um die SIM-Karte und die Batterie einzulegen,

1. Entfernen Sie die Batteriefachabdeckung.

(Siehe 2.1 – Seite 4)

2. Legen Sie die SIM-Karte ein.

Ihr Telefon verfügt über zwei SIM-Kartenschlitze, damit Sie zwei SIM-Karten benutzen und zwischen diesen wechseln können.

(Siehe 2.2 – Seite 4)

- Setzen Sie die SIM-Karte mit den goldfarbenen Kontaktstellen nach unten ein.
- Wenn die SIM-Karte nicht eingelegt ist, können Sie die nicht netzbasierten Dienste und bestimmte Menüs Ihres Telefons benutzen.

3. Legen Sie die Batterie ein.

(Siehe Abb. 2.3 - Seite 4)

4. Setzen Sie den Batteriefachdeckel wieder auf.

#### Legen Sie eine Speicherkarte ein (optional).

Um zusätzliche Multimedia-Dateien speichern zu können, müssen Sie eine Speicherkarte einlegen.

- Die Formatierung der Speicherkarte auf einem PC kann zu Inkompatibilität mit Ihrem Telefon führen. Formatieren Sie die Speicherkarte ausschließlich auf dem Telefon.
- 1. Entfernen Sie die Batteriefachabdeckung.

2. Setzen Sie eine Speicherkarte mit der Etikettenseite nach oben ein.

(Siehe 3.2 - Seite 5)

#### AUSFÜHRUNG DER GRUNDFUNKTIONEN

Erfahren Sie mehr über die Ausführung der Grundfunktionen Ihres Mobiltelefons.

#### Ein- und Ausschalten Ihres Telefons

Um Ihr Telefon einzuschalten,

1. Halten Sie die Einschalttaste länger gedrückt.

2. Geben Sie Ihre PIN-Nummer ein und drücken Sie OK (falls erforderlich).

Um Ihr Telefon abzuschalten, siehe Schritt 1 weiter oben.

#### Zugriff auf Menüs und Anwendungen

Um auf das Menü und Anwendungen zuzugreifen,

1. Berühren Sie auf dem Startbildschirm die Taste ., um die Liste der auf Ihrem Telefon installierten Anwendungen anzeigen zu lassen.

2. Streichen Sie mit Ihrem Finger nach rechts oder links, um auf andere Seiten mit Apps zu gelangen.

3. Berühren Sie eins der Icons, um die jeweilige Anwendung zu öffnen.

4. Um die Anwendung zu verlassen, drücken Sie Zurück oder Home am unteren Bildschirmrand.

#### AUSFÜHRUNG DER ANRUFGRUNDFUNKTIONEN

Erfahren Sie in diesem Abschnitt mehr über die Entgegennahme und das Tätigen von Anrufen.

#### Einen Anruf tätigen:

1. Berühren Sie das Telefon-Icon auf dem Startbildschirm oder im

Anwendungsmenü 🍾

- 2. Wählen Sie die Vorwahl und die Telefonnummer.
- 3. Berühren Sie 🕓 , um den Anruf zu starten.
- 4. Um ein Gespräch zu beenden, berühren Sie

#### Einen Anruf entgegennehmen:

1. Wenn Sie einen Anruf erhalten, gleiten Sie das Telefon-Icon nach rechts, um ihn anzunehmen, oder nach links, um ihn abzulehnen

2. Um das Gespräch zu beenden, berühren Sie

#### Nachrichten senden und anzeigen

In diesem Abschnitt erfahren Sie mehr über das Senden und Empfangen von:

- Textnachrichten (SMS).
- Multimediale Nachrichten (MMS).

## Schritte zur Versendung von Text- und multimedialen Nachrichten:

1. Berühren Sie 🥊 Nachrichten in der Liste der Anwendungen, berühren Sie anschließend 🔜 in der Ecke.

2. Geben Sie die Telefonnummer oder den Kontaktnamen im Feld

ein oder berühren Sie 복 , um Zugriff auf die Kontakte zu erhalten.

3. Geben Sie Ihre Nachricht ein.

Für den Versand als Textnachricht, gehen Sie über zu Schritt 5.

Um ein Multimedia-Objekt anzuhängen (Ton, Bild usw.) setzen Sie fort mit Schritt 4.

4. Berühren Sie in der rechten oberen Ecke, wählen Sie die Art der Datei und anschließend das anzuhängende Element.

5. Berühren Sie >>, um die Nachricht zu versenden.

#### Kontakte hinzufügen

Erfahren Sie mehr über die Grundlagen zur Verwendung des Telefonbuchs.

Einen neuen Kontakt hinzufügen:

1. Berühren Sie Kontakt e in der Liste der Anwendungen 📥, berühren Sie danach 🙁 unten , um einen neuen Kontakt hinzuzufügen.

 Geben Sie die Kontaktdaten ein (Name, Familienname und Telefonnummer). Sie können weitere Felder hinzufügen, wie beispielsweise E-Mail-Adresse, Anschrift.

3. Berühren Sie < oben auf dem Display zum Abspeichern.

#### Einen Kontakt suchen

- 1. Berühren Sie 본 Kontakte in der Liste der Anwendungen.
- 2. Gleiten Sie mit Ihrem Finger von unten nach oben, um die Liste

zu scrollen, oder berühren Sie die Schaltfläche zum Suchen und geben Sie die ersten Buchstaben des Namens oder des Familiennamens ein.

3. Berühren Sie den Namen oder das Foto des Kontakts, um die Kontaktdaten anzuzeigen.

Um einen Kontakt anzurufen, berühren Sie die Telefonnummer.

#### Musik hören

Erfahren Sie mehr darüber, wie Sie mit dem Musik-Player oder dem FM-Radio Musik hören können.

#### FM-Radio hören:

1. Schließen Sie die Ohrhörer an Ihrem Telefon an.

2. Berühren Sie 🔤 FM Radio in der Liste der Anwendungen.

3. Verwenden Sie die Symbolleiste unten zum Wechseln des Senders.

#### Musikdateien hören:

Übertragen Sie die Musikdateien zunächst in den internen Speicher Ihres Telefons oder auf eine Micro-SD-Karte.

1. Berühren Sie OMusik in der Liste der Anwendungen.

2. Wählen Sie eine Abfolge im oberen Bereich des Bildschirms und berühren Sie den Song, den Sie hören möchten.

3. Mit Hilfe der Symbolleiste unten können Sie Songs unterbrechen, wiederholen oder wechseln.

#### Browsen im Web

Erfahren Sie, wie Sie auf Ihre bevorzugten Webseiten zugreifen können.

1. Berühren Sie Srowser in der Liste der Anwendungen.

2. Berühren Sie die Adressleiste und geben Sie die Adresse der Website , die Sie aufrufen möchten, ein.

#### BENUTZUNG DES FOTOAPPARATS

Erfahren Sie die Grundlagen der Aufnahme und Anzeige von Fotos.

#### Bilder aufnehmen

1. Berühren SieFotoapparat 🧕 in der Liste der Anwendungen.

2. Stellen Sie die Schärfe des Zielobjekts ein und nehmen Sie die gewünschten Anpassungen durch Berührendes Einstellungsbuttons

3. Berühren Sie den Auslöser Sauf dem Display, um das Bild aufzunehmen. Es wird automatisch gespeichert.

#### Aufgenommene Bilder ansehen

Berühren Sie I Galerie in der Liste der Anwendungen und

wählen Sie anschließend den Kameraordner of aus, um auf alle mit Ihrem Telefon aufgenommenen Bilder zugreifen und diese ansehen zu können.